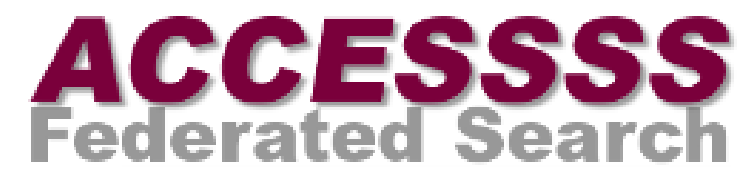

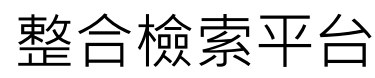

#### McMaster University 開發

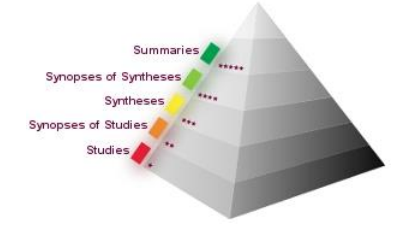

>國立成功大學圖書館< National Cheng Kung University | 崑巖醫學圖書分館

# 跨「平台」檢索

| 層級            | 資料庫來源            | 本館是否購買   | 資料庫簡介                          |
|---------------|------------------|----------|--------------------------------|
| Summaries (整  | UpToDate         | YES      | 10,000則以上臨床主題資訊·部分內文提供證據與建議等級  |
| 合證據提供特        | DynaMed          | YES      | 超過3,200種臨床主題·70%以上主題提供證據與建議等級並 |
| 定臨床問題之        |                  |          | 逐段標示,資料每日更新                    |
| 概述與建議)        | Best             | NO.僅可取   | 整理重要臨床主題,包含超過10,000種診斷指引,依臨床流  |
| *****         | Practice(BMJ)    | 得summary | 程提供最佳實務與決策資訊                   |
|               | Stat!Ref Smart   | NO       | 500項疾病資訊,治療部分提供建議、證據、理由,可引導臨   |
|               | Medicine         |          | 床判斷與自我教育。                      |
| Synopses of   | ACP Journal Club | YES      | 由醫學專家每月篩選至少50種以上的核心期刊,並加以摘錄    |
| Syntheses (系  |                  |          | 評論 (Article Reviews)           |
| 統性評論文獻        | DARE             | FREE     | 收錄超過8000筆發表於醫學期刊、書目資料庫及灰色文獻等   |
| 精要)           |                  |          | 健康相關領域評論性文章之摘要                 |
| ****          |                  |          |                                |
| Syntheses (系  | PLUS Syntheses   | FREE     | 超過120種期刊經過專業人士定期評估篩選並予以評等,協助   |
| 統性評論文獻        |                  |          | 使用者判斷文獻的相關性與新穎性,並提供連結至PubMed的  |
| )***          |                  |          | 管道                             |
| Synopses of   | ACP Journal Club | YES      | 由醫學專家每月篩選至少50種以上的核心期刊,並加以摘錄    |
| Studies(原始文   |                  |          | 評論 ( Article Reviews )         |
| 獻精要) ★★       |                  |          |                                |
| Studies (原始文  | PLUS Studies     | FREE     | 超過120種期刊經過專業人士定期評估篩選並予以評等,協助   |
| 獻)★           |                  |          | 使用者判斷文獻的相關性與新穎性,並提供連結至PubMed的  |
|               |                  |          | 管道                             |
| Non-Appraised | PubMed CQ        | FREE     | 生物醫學相關文獻的索引摘要資料庫,提供部分免費及付費     |
| (Studies · 原始 | PubMed           | FREE     | 全文連結服務(可連結至成大圖書館所購買的電子資源)      |
| 文獻)           |                  |          |                                |

\* 層級越高(★數量越多)代表資料經過篩選及整合,臨床相關性與效度較高

## 首要步驟-Register

- •利用e-mail即可免費註冊。
- 註冊注意事項:
  - 在「PubMed Outside Tool」欄位選擇機構名稱 「National Cheng Kung University Medical Library, Taiwan」(國立成功大學崑巖醫學圖書 分館),確保您可以順利使用成大圖書館所購買 的電子資源。

| National Cheng Kung University Medical Library, Taiwan                   |   |
|--------------------------------------------------------------------------|---|
| National Cheng Kung University Medical Library, Taiwan                   | * |
|                                                                          | - |
| Why is my institution not listed?                                        |   |
| Your selected outside tool instituion is:<br>No institution selected vet |   |

| Alert Settings |                                                                                           |                                                                                                    |                                                                                             |
|----------------|-------------------------------------------------------------------------------------------|----------------------------------------------------------------------------------------------------|---------------------------------------------------------------------------------------------|
|                | Would you like to receive e-mail aler<br>discipline(s)? You can unsubscribe :<br>Oyes ONo | ts from ACCESSSS about important articles in your selecte<br>at any time.                                                                                                    | d                                                                                           |
|                | Patient Population *<br>(please hold Ctrl to select multiple<br>lines.)                   | Neonates<br>Pediatrics<br>Adolescents<br>Adults<br>Geriatrics<br>All                                                                                                    |                                                                                             |
|                | Disciplines*<br>(please hold Ctrl to select multiple<br>lines.)                           | Emergency Medicine<br>General Practec (FP)<br>GP/PP/Anesthesis<br>GP/PP/Mental Health<br>PP/PC/better<br>Health<br>GP/PP/Mental Health<br>Politic Health<br>Health Device Primary Care(US)<br>Hospital Doctrificipatialist<br>Internal Medicine (or see subspecialities below)<br>-Allergy and Immunology<br>-Dermatology<br>-Dermatology<br>-Deroclogy - Pareat<br>-Oncology - General<br>-Oncology - General<br>-Oncology - General<br>-Oncology - Carebatine<br>-Oncology - Carebatine<br>-Oncology - Carebat | - 在Alert Setting選定<br>感興趣的領域(除<br>可寄送Alert提醒,<br>定期掌握最新的文<br>獻外,也影響Hit<br>Parade文章顯示結<br>果) |

### Just Search

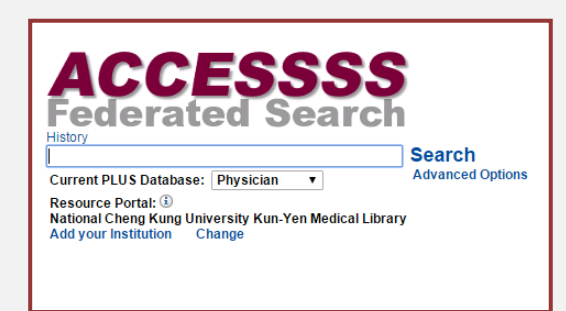

小提醒:檢索時請再次確認 Resource Portal 是否顯示為 <sup>「</sup>National Cheng Kung University Medical Library, Taiwan 」 , 如系統未自動導向,請手動設定,確保您可以順利使用醫分 館所購買的電子資源。

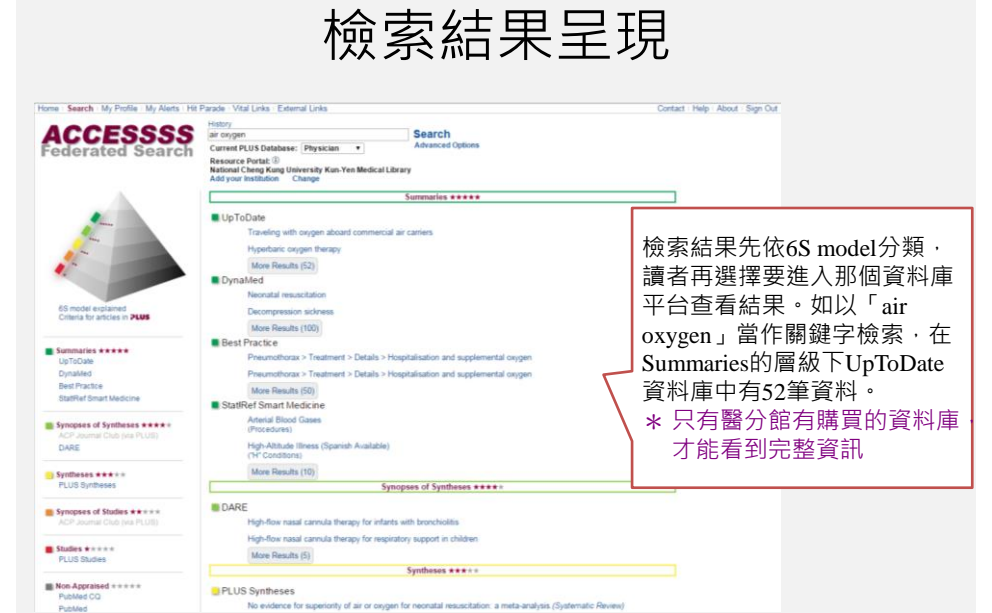

### My Alerts

| New Articles   | 根據讀者的個人化設定·找到的最新文章          |
|----------------|-----------------------------|
| Saved Articles | 讀者儲存的文章(最多可儲存50篇文章)         |
| Most Articles  | the most read* articles     |
| High Rated     | the highest rated* articles |
| Alert Setup    | 重新設定您的Alert                 |

小提醒:「New Articles」、「Most Articles」、「High Rated」的 文章皆是依照個人化設定(My Alerts)中‧讀者選定的領域。因此‧ 在個人檔案(My Profile)選定自己感興趣的領域是關鍵步驟喔!

## Hit Parade(熱門文章展示)

| Reviews                | the most read* review articles                  |
|------------------------|-------------------------------------------------|
| Original<br>Studies    | the most read* original study articles          |
| Clinical<br>Prediction | the most read* clinical prediction articles     |
| Prognosis              | the most read* prognosis articles               |
| Most Read              | the most read* articles across all disciplines. |

小提醒:除了「Most Read」是跨領域檢索·其他項目皆是依照個人化設定(My Alert)中·讀者選定的領域。

### Vital link(連結)

• Prescribing Info / e-CPS(未購買)

Canadian Pharmacist Association 發行的藥事管理手冊,收編了數千種以合格上市的成藥藥效報告、毒性試驗報告、理化特性、試驗標準和方法等

- <u>Patient Info</u> 連結至MedlinePlus,由美國國家醫學圖書館提供,內 容包含線上醫學辭典、藥物索引及相關影音資料。
- MedCalc 3000(未購買) 醫學計算工具, 含75個醫學公式、臨床標準、決策 樹等。

#### 任何建議與問題,請洽成大醫分館 (06)2353535 轉 5122 或 E-mail:medref@libmail.lib.ncku.edu.tw